The CAREWare business tier connects to the database using the database connection string setting stored in the BusinessTierSettings.xml file. The CW Admin utility can be used to edit the database connection string and test the connection between the business tier and the database. The CW Admin utility is located at C:\Program Files\CAREWare\RW CAREWare Business Tier\CW Admin by default.

To edit the database connection string:

- 1. Right click CW Admin.
- 2. Click Run as Administrator.

| CAREWare Server Settings                               | Table Name<br>LocalStringStorage          |
|--------------------------------------------------------|-------------------------------------------|
| CAREWare Server Settings                               | LocalStringStorage                        |
| Tag:                                                   |                                           |
|                                                        |                                           |
|                                                        | Cancel Save                               |
| Setting:                                               |                                           |
|                                                        |                                           |
| Note: The CAREWare Server must be s                    | stopped before editing settings.          |
| Tag: Setting:                                          |                                           |
| port 8000                                              |                                           |
| BackupFolder C:\Program Files\C                        | CAREWare \RW CAREWare Business Tier\back  |
| CAREWareBT CWHD1                                       |                                           |
| CAREWareUser MLLPService<br>CAREWarePW MLLPService 100 |                                           |
| SQLServerRestoreFromDirectory C:\Program Files (x      | x86)\Microsoft SQL Server\MSSQL12.CAREWA  |
| SQLServerBackupDirectory C:\Program Files (x           | x86)\Microsoft SQL Server\MSSQL12.CAREWA  |
| doNotEncryptChannel 0                                  |                                           |
| CustomNotificationText                                 |                                           |
| CustomNotificationTextColor Black                      |                                           |
| SQLPDIConnectionString Server=CWHD1\C                  | CAREWare6V4;database=CW_PDI;user id=cwbt; |

- 3. Click Stop Server.
- 4. Click Connection String Management.
- 5. Click DatabaseConnectionString.
- 6. Click Edit Selected.

| 🖷 CAREWare Serve                                   | er Settings                            |                        |                              | – 🗆 X         |
|----------------------------------------------------|----------------------------------------|------------------------|------------------------------|---------------|
| Server Settings Serv                               | ices Diagnostics Database In           | nfo Common Storage Set | tings Connection String Mana | agement       |
| Server Address:<br>Database Name:<br>SQL Login ID: | CWHD1\CW6SETUPTEST3<br>CW_Data<br>cwbt | Password               | Encrypt In Settings File     | e Show        |
| Connection String k                                | Jentifier<br>nString                   |                        | Test Connection 5a           | Encrypted No  |
|                                                    |                                        |                        |                              |               |
|                                                    |                                        |                        |                              |               |
| 1                                                  |                                        |                        |                              | Edit Selected |

**Server Address** – The name of the PC/Server where the CAREWare database instance is installed and the name of the CAREWare database instance.

**Database Name** – The name of the CAREWare database in the SQL database instance.

**SQL login ID** – The SQL login that is the database owner for cw\_data.

**Password** – The password for the SQL login ID.

**Show** – Displays the hidden password for the login.

**Encrypt In Settings File** – When checked the database connection string is encrypted in the BusinessTierSettings.xml file.

**Test Connection** – Tests the connection between the CAREWare business tier and the CAREWare database.

**Save** – Saves changes to the database connection string.

**Cancel** – Closes Edit Selected without saving changes to the database connection string.

- 7. Once the database connection string has been edited, click *Save*.
- 8. Click Server Settings.
- 9. Click Start Server.

To test the database connection string:

- 1. Click Connection String Management.
- 2. Click Test Connection.

|              | Test Connection         | Save             | Cancel        |
|--------------|-------------------------|------------------|---------------|
| Connection s | successful.             |                  | ×             |
| () A C       | connection to the datab | oase was success | fully opened. |
|              |                         |                  | ОК            |
|              |                         |                  |               |

If there is a connection error, make sure the SQL Server instance service is started and then start the business tier service.

|         | Test Connection                                                                                                    | Save                                                                                                    | Cancel                                                                 |
|---------|----------------------------------------------------------------------------------------------------|----------------------------------------------------------------------------------------------------|------------------------------------------------------------------------|
| Connect | on Error.                                                                                                    |                                                                                                    | ×                                                                      |
| 8       | An attempt to connect to the datab<br>connection string has failed with th<br>network-related or instance-specifi<br>establishing a connection to SQL So<br>found or was not accessible. Verify<br>correct and that SQL Server is config<br>connections. (provider: SQL Networ<br>Error Locating Server/Instance Spec | base using your of<br>the following error<br>of error occurred<br>erver. The server<br>that the instance<br>gured to allow re<br>rk Interfaces, erro<br>ified) | current<br>or: A<br>while<br>was not<br>e name is<br>emote<br>or: 26 - |
|         |                                                                                                    |                                                                                                    | ОК                                                                     |

- 1. Click Services.
- 2. Click the database instance name under *Service Name* (i.e. MSSQL\$CW6SETUPTEST3).
- 3. Click Start Service.
- 4. Click CAREWare Business Tier Service.
- 5. Click Start Service.

| Server Settings | Services Diagnostics Database Info Common Storage                                                                     | Settings Connection String Managemen       |
|-----------------|----------------------------------------------------------------------------------------------------|--------------------------------------------|
| Se              | ervices                                                                                                    |                                            |
| Belo<br>data    | w is a list of all SQL Server Instances found on your syste<br>base service and CAREWare Business Tier service must I | m. To use CAREWare both the<br>be running. |
| S               | ervice Name                                                                                                    | Status                                     |
| M               | SSQL\$CAREWARE                                                                                                    | Running                                    |
| M               | SSQL\$SQLEXPRESS<br>SSQL \$SQL EXPRESS01                                                                              | Stopped                                    |
| M               | SSQL\$CAREWARE6V4                                                                                                    | Running                                    |
| M               | SSQL\$CW6V4SECOND                                                                                                    | Running                                    |
| M               | SSQL\$CW6SETUPTEST3                                                                                                   | Stopped                                    |
| C/              | AREWare HTTP Server                                                                                                   | Running                                    |
|                 |                                                                                                    |                                            |
|                 |                                                                                                    |                                            |

For any other error, type the error in quick search here or contact the CAREWare Help Desk.